# **Produkt** Oprettelse og vedligehold

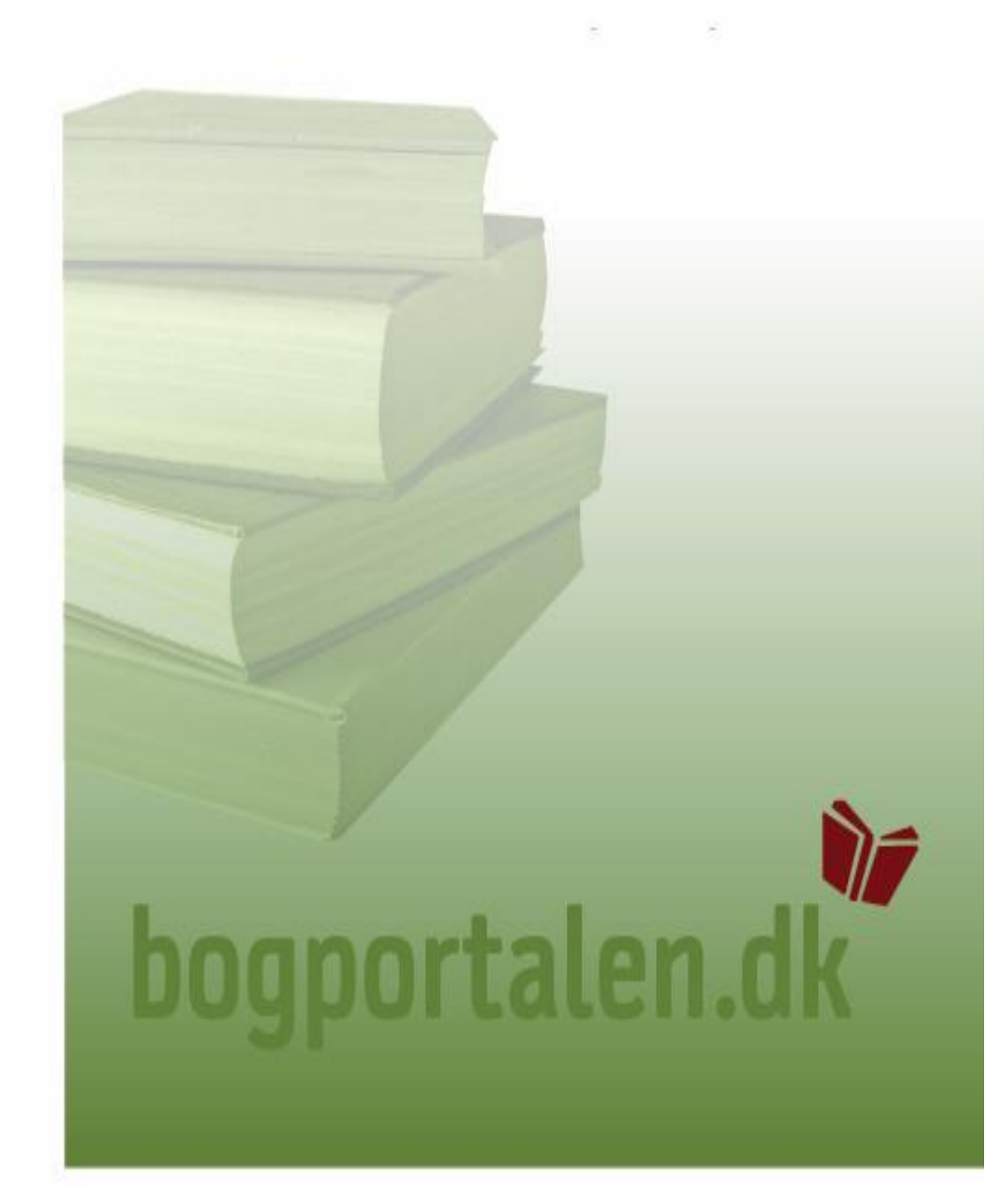

# bogportalen.dk

# Indhold

| Introduktion                         | . 3 |
|--------------------------------------|-----|
|                                      | . 3 |
| Support                              | . 3 |
|                                      |     |
| 1. Hvordan kommer du i gang          | 4   |
| 1.1 Adgange/brugertyper              | 4   |
| 1.2 Log på <u>www.bogportalen.dk</u> | . 4 |
| 2. Tre Scenarier                     | . 6 |
| 3. Produktvedligeholdelse            | . 7 |
| 3.1 Opret nyt produkt                | . 7 |
| 3.2 Rediger eksisterende produkt     | .9  |
| 3.3 Opret produkt fra bunden         | 12  |
| 4. Felter                            | 14  |
| 5. Thema grupper                     | 17  |
| 6. Restriktion af synlighed          | 18  |
| 7. Billeder                          | 19  |
| 8. Vigtigt ved oprettelse            | 21  |
| 9. Titellukning                      | 21  |

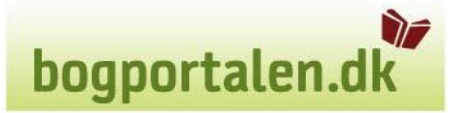

# Introduktion

bogportalen.dk er en B2B-service for forhandlere og udgivere af bøger. I bogportalen.dk kan man som bruger håndtere alle de funktioner man støder på i det daglige arbejde mellem forhandlere, forlag og ekspeditioner.

DBK driver den daglige drift af Bogportalen.

### Formål

Det er i bogportalen.dk forlagene opretter og vedligeholder deres titler. Titlerne vil herefter automatisk blive oprettet på DBK.dk, samt i DBKs interne systemer.

### Support

Har du problemer med dette emne er du velkommen til at kontakte kundeservice som så vil hjælpe dig på: 32 69 77 88.

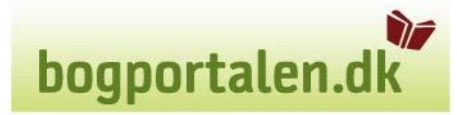

# 1. Hvordan kommer du i gang?

### 1.1 Adgange/brugertyper

Det er brugere med Produktansvarlig-rettigheder som kan oprette og vedligeholde produkter.

## 1.2 Log på www.bogportalen.dk

Log først på www.bogportalen.dk med dit brugernavn og kodeord:

| bogportalen.dk<br>Du er föke lögget ind |                                                                                                    |              | ~           |
|-----------------------------------------|----------------------------------------------------------------------------------------------------|--------------|-------------|
| Velkommen til bogportalen.dk            | Log ind<br>Brugernavn:<br>Kodeard:<br>Log ind                                                                                                    |              |             |
|                                         | <ul> <li>Hjølp, jeg kan ikke logge ind</li> <li>Bogportalen.dk</li> <li>Bogportalen.dk er en Båll service, som drives af<br/>Nordsk bög Center og<br/>Forden Dat</li> <li>bogport nen Bribas.dk</li> <li>bogport talen Bribk.dk</li> </ul> |              |             |
|                                         |                                                                                                    |              |             |
| Udfert                                  |                                                                                                    | 🕞 🔮 Internet | <b>100%</b> |

Indtast brugernavn og kodeord. Klik på **Log ind**.

Du kommer nu ind på forsiden. Søg den titel som du gerne vil rette eller se på.

|                                                                                                    | b                                                                                                    | ogportalen.dk                                                                                                    |
|----------------------------------------------------------------------------------------------------|----------------------------------------------------------------------------------------------------|----------------------------------------------------------------------------------------------------|
| Søg i alt<br>olsen Søg                                                                                                    | leservice for bruger 1002 Lokal Admin (*** TESTBOGHANDLER ***) - LINDHARDT OG RINGHOF → Lo<br>Søg forfatter Søg titel Søg forlag<br>→ Ryd Søg → Avanceret søgning                                                                                                    | g af   Tilbage  Indkøbskurv  Vis indkøbskurven                                                                                                    |
| > Forside > Katalog > Væl                                                                                                    | g kunde > Søg ordre > Administration                                                                                                    |                                                                                                    |
| Velkommen til din                                                                                                    | startside på bogportalen.dk                                                                                                    |                                                                                                    |
| På bogportalen.dk kan du som forhan<br>titler hurtigt og nemt.<br>Det er også her du kan se dine restor<br>Du kan også følge Track & Trace på d                                                                                                    | dler eller boghandler nemt administrere dine ordrer, retur- og ombytningsaktiviteter og søge på specifikke<br>dre, faktura og kreditnotaer.<br>e enkelte ordrer.                                                                                                    |                                                                                                    |
| bogportalen.dk hjælper dig i hverdag<br>Derudover er det muligt at købe uden<br>Vi glæder os til at betjene dig og dine                                                                                                    | en med alle praktiske rutiner mellem din butik og alle forlag i Danmark.<br>landske bøger fra Bertrams.<br>kunder.                                                                                                    |                                                                                                    |
| Nyheder                                                                                                    | bogportalen.dk support for boghandlere:                                                                                                    | Vigtige links                                                                                                    |
| Vigtigste nyheder:<br>- Fravælg bestilling af produkter<br>fra NBC/DBK<br>- Hurtigbestilling af produkter<br>- Returform har ændret navn<br>- Der vises nu hvor lang tid tilbud<br>er gældende<br>- Diverse fejlbeskeder er<br>forbedret<br>Se uddybende forklaring i linket<br>"Version 65" i højre side af denne<br>forside. | Åbningstider:<br>Mandag til torsdag kl. 9.00 - 16.00<br>Fredag kl. 9.00 - 15.00<br>Uden for disse tidsrum kan der sendes mail til info@bogportalen.dk<br>som så behandles næste arbejdsdag.<br><b>bogportalen.dk support for forlag:</b><br>Supporttif. : Ring til Kundeservice i de respektive ekspeditioner | <ul> <li>&gt; Ombytningsvejledning</li> <li>&gt; Forlag med Ombytning</li> <li>&gt; Version 65</li> <li>&gt; Forbedringer til indkøbskurven</li> <li>&gt; Release 63 og 64</li> <li>&gt; Opdateret brugervejledning</li> <li>&gt; Kursusmateriale</li> </ul> |
| Bemærk brugervejledning er<br>opdateret.                                                                                                    |                                                                                                    |                                                                                                    |

Support: Kontakt NBC eller DBK

Klik på titlen på den titel du vil rette, hold **CTRL nede og tryk på titlen**, som man ønsker at ændre, for at få ny fane.

| bog            | portalen.dk     | Kundeservice | e for bruger 1002 Lokal Admin (*** TESTE   | OGHANE | DLER ***) - LINDHARDT OG RJ  | INGHOF > Log af        | → Tilbage                    |                    |             |         |
|----------------|-----------------|--------------|--------------------------------------------|--------|------------------------------|------------------------|------------------------------|--------------------|-------------|---------|
| Søg i<br>olsen | alt             | Søg          | orfatter Søg titel Søg forlag              | >      | Ryd Søg › Avanc              | ceret søgning          | Indkøbskur<br>) Vis indkøbsk | <b>v</b><br>kurven |             | •       |
| > Fo           | rside > Katalog | › Vælg kunde | > Søg ordre > Administration               |        |                              |                        |                              |                    |             |         |
| + )            | Kategori        |              | 1 <u>2 3</u> <u>5</u>                      | Næste  | e Reference:                 | 👓 🚰 🖪 🗮                |                              |                    |             | > Print |
| Ant            | tal Vgr         | Indb         | Titel                                      | Eksp   | Forfatter                    | Forlag                 | Udgivet ^ G                  | irp Pri            | s Type      | Lager   |
|                | 723             | Ind          | Slankekur for sultne mænd                  | DBK    | Carsten Olsen & Lene Hans    | . Lindhardt og Ringhof | 31.dec.10 B                  | 279,9              | 5 CA        | - ^     |
|                | 779             |              | Historiekanon Stavnsbåndets ophævelse      | DBK    | Einar L. Jensen              | Alinea                 | 29.dec.09 Z                  | 185,0              | <u>)</u> CA | •       |
|                | 779             | Ind          | Historiekanon Augustus - Jellingstenen - A | . DBK  | Søren Hemmingsen, Hans H.    | . Alinea               | 21.dec.09 Z                  | <u>160,0</u>       | <u>)</u> CA | •       |
|                | 591             | Ind          | Jensen & Klein i kloster                   | DBK    | Claus Ib Olsen               | Lindhardt og Ringhof   | 26.okt.09 <u>B</u>           | 279,9              | <u>5</u> CA | +       |
|                | 779             | Hft          | Mellem fortid og fremtid, Da Danmark var   | DBK    | Birgit Knudsen               | Alinea                 | 18.okt.09 Z                  | <u>191,2</u>       | 5 CA        | +       |
|                | 779             | Ind          | Historiekanon, Kalmarunion, Columbus, Re.  | DBK    | Claus Buttenschøn, Olaf Ries | s Alinea               | 18.okt.09 <u>Z</u>           | 172,5              | <u>)</u> CA | +       |
|                | 779             | Hft          | Historiekanon, Slaget på fælleden, System. | DBK    | Birgit Knudsen               | Alinea                 | 16.okt.09 <u>Z</u>           | 185,0              | <u>)</u> CA | +       |
|                | 591             | Ind          | <u>Vi, Jörgen Jörgensen</u>                | DBK    | Claus Ib Olsen               | Lindhardt og Ringhof   | 15.okt.09 <u>B</u>           | 309,9              | <u>5</u> CA | +       |
|                |                 |              |                                            |        |                              |                        |                              |                    |             |         |

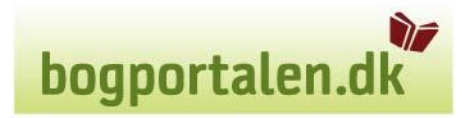

Her har man så mulighed for at 'Rediger produkt' eller 'Opret produkt fra dette'

| bogportal                                                             | en.dk , Log af , Tilbage                                                   |                                                                         |                             |                                                                         |                                                     |
|-----------------------------------------------------------------------|----------------------------------------------------------------------------|-------------------------------------------------------------------------|-----------------------------|-------------------------------------------------------------------------|-----------------------------------------------------|
| Søg i alt                                                             | Søg forfatter Søg titel Søg forlag<br>test                                 | → Ryd                                                                   | Søg                         | > Avanceret søgning                                                     | Indkøbskurv 🔶<br>Indkøbskurven er ikke tilgængelig. |
| > Forside > K                                                         | atalog > Administration                                                    |                                                                         |                             |                                                                         |                                                     |
| Indkøbskurv i                                                         | kke tilgængelig for bruger. 🔹 Print                                        |                                                                         |                             |                                                                         |                                                     |
| Redigér produk                                                        | t Opret produkt fra dette                                                  |                                                                         |                             |                                                                         |                                                     |
| TESTBOG                                                               | 1 DBK                                                                      |                                                                         |                             |                                                                         |                                                     |
| <br>Redigeret af:                                                     |                                                                            |                                                                         | Int                         | tet billede                                                             |                                                     |
| Butikspris: <b>100,</b>                                               | 00                                                                         |                                                                         |                             |                                                                         |                                                     |
| Ekspedition:<br>Forlagsbutik:<br>Rabat:<br>Pristype:<br>Kan ombyttes: | DBK<br>DBK<br>B<br>CA<br>Nei                                               |                                                                         |                             |                                                                         |                                                     |
| Kan returneres:<br>Varegruppe:<br>Thema gr.:                          | Nej<br>PB, krimi og spænding (602)<br><u>Skønlitteratur: generelt (FB)</u> | Forlag:<br>Udgave:<br>Oplag:<br>Oplagsd<br>Udg. dat<br>Sprog:           | ato:<br>:o:                 | DBK TEST FORLAG<br>1<br>1<br>11-02-2016<br>11-02-2016<br>dan            |                                                     |
|                                                                       |                                                                            | Originals<br>EAN:<br>Indbindi<br>ISBN:<br>Størrelse<br>(BxHxD)<br>Vægt: | prog:<br>ng:<br>e i mm<br>: | dan<br>9788758994543<br>Hæftet<br>9788758994543<br>141x215x28mm<br>420g |                                                     |

# 2. Tre scenarier

Produkthåndteringen har en række faciliteter, men vi vil fokusere på de tre scenarier Produkthåndteringen primært skal anvendes til:

- 1. Opret produkt med skabelon
  - titlen kan oprettes som enten foreløbig tilmelding eller endelig tilmelding
- Opret produkt fra bunden

   titlen kan oprettes som enten foreløbig tilmelding eller endelig tilmelding
- 3. Rediger eksisterende produkt
  - både foreløbig- og endelig tilmeldte titler kan redigeres her

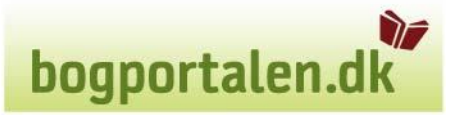

# 3. Produktvedligeholdelse

Det anbefales at oprette produkter med et eksisterende produkt som skabelon, hvis man har et produkt der ligner. Dette hjælper til at huske hvilke felter man skal udfylde.

## 3.1 Opret nyt produkt med skabelon-produkt

Søg produktet som skal bruges som skabelon. Benyt et produkt som har flest mulige lighedspunkter med det som ønskes oprettet.

### Tryk på 'Opret produkt fra dette'

| bogportal                                                             | en.dk , Log af , Tilbage                                                   |                                                                                                 |                                                                                                |                                                     |
|-----------------------------------------------------------------------|----------------------------------------------------------------------------|-------------------------------------------------------------------------------------------------|------------------------------------------------------------------------------------------------|-----------------------------------------------------|
| Søg i alt                                                             | Søg forfatter Søg tite                                                     | el Søg forlag<br>test → Ryd                                                                     | Søg ) Avanceret søgning                                                                        | Indkøbskurv 🔅<br>Indkøbskurven er ikke tilgængelig. |
| > Forside > I                                                         | Catalog > Administration                                                   |                                                                                                 |                                                                                                |                                                     |
| Indkøbskurv i                                                         | kke tilgængelig for bruger. >> Print                                       |                                                                                                 |                                                                                                |                                                     |
| Redigér produk<br>TESTBOG<br><br>Redigeret af:                        | 0pret produkt fra dette<br>1 DBK                                           |                                                                                                 | Intot billada                                                                                  |                                                     |
| Butikspris: <b>100,</b>                                               | 00                                                                         |                                                                                                 | Inter Diffede                                                                                  |                                                     |
| Ekspedition:<br>Forlagsbutik:<br>Rabat:<br>Pristype:<br>Kan ombyttes: | DBK<br>DBK<br>B<br>CA<br>Nei                                               |                                                                                                 |                                                                                                |                                                     |
| Kan returneres:<br>Varegruppe:<br>Thema gr.:                          | Nej<br>PB, krimi og spænding (602)<br><u>Skønlitteratur: generelt (FB)</u> | Forlag:<br>Udgave:<br>Oplagsd:<br>Udg. dat<br>Sprog:<br>Originals<br>EAN:<br>Indbindii<br>ISBN: | DBK TEST FORLAG 1 1 1 ato: 11-02-2016 0: 11-02-2016 dan 9788758994543 ng: Hæftet 9788758994543 |                                                     |
|                                                                       |                                                                            | Størrelse<br>(BxHxD)<br>Vænt:                                                                   | 141x215x28mm                                                                                   |                                                     |

Så kommer dette billede frem:

| portalen.dk , Log       | af 🕨 Tilbage                                            |                        |
|-------------------------|---------------------------------------------------------|------------------------|
| alt Søg                 | iøg forfatter Søg titel Søg forlag<br>Ryd Søg > Avar    | nceret søgning Indkøbs |
| side > Katalog > Admini | stration                                                |                        |
| rettelse af ny tite     | l ud fra ISBN 9788758994543                             |                        |
| _                       | Tilbage til produktvisning                              |                        |
|                         | Gem                                                     |                        |
|                         | ISBN13: (låst) EAN: (påkrævet) ISBN10: Bogklub best. nr | .:                     |
|                         |                                                         |                        |
|                         |                                                         |                        |
|                         | Titel:                                                  | _                      |
|                         | TESTBOG 1 DBK                                           |                        |
|                         |                                                         |                        |
|                         | Forfatter(e):                                           | _                      |
|                         |                                                         |                        |
|                         | Serietitel:                                             |                        |
|                         |                                                         |                        |
|                         | Bogh. varegruppe:<br>602 - PB, krimi og spænding        |                        |
|                         |                                                         |                        |
|                         | I nema grupper:                                         |                        |
|                         | гв                                                      | Rediger                |
|                         | Restriktion af synlighed: Nej Redigér                   |                        |
|                         |                                                         |                        |
|                         | Forlag: (påkrævet)                                      | Udgiver (påkrævet):    |
|                         | DBK-8000020 - DBK TEST FORLAG                           | V DBK TEST FORLAG      |
|                         | Ekonodition: DBK ekonodoroc of: Standard (DBK) at       |                        |
|                         | Ekspedidoli. Dok ekspedeles al. Stalidald (Dok) ↓       |                        |
|                         | år: Månadi Dani                                         |                        |
|                         | Ar: Maned: Dag: Ar: Maned: Dag:                         |                        |
|                         |                                                         |                        |
|                         | Udgave: Oplag: Første udgaves udgivelsesår:             |                        |
|                         | 1 1                                                     |                        |
|                         | Undshildningskada                                       |                        |
|                         | 0 - Mangler pt.                                         |                        |
|                         | Minimumskah (blank for ingen):                          |                        |
|                         |                                                         |                        |
|                         |                                                         |                        |
|                         | Pris: (inkl. moms) (ekskl. moms) Pristype: Gyldig fra:  |                        |
|                         | 100,00 80,00 Ca 🗸                                       |                        |
|                         | Flere linier                                            |                        |

Nogle af felterne vil herefter være forudfyldt med alle skabelon varens oplysninger, undtagen ISBN13, EAN, ISBN10, bogklub best nr og billede. Bemærk at ISBN13 er låst og kan ikke udfyldes. Kun EAN skal udfyldes. ISBN13 udfyldes automatisk med EAN (skal være 13 cifret) når produktet gemmes.

bogportalen.dl

# Felterne har "mouseover" hjælpetekster. Når man bevæger musen hen over feltet vil der blive vist en kort beskrivelse.

De enkelte felter og deres betydning er beskrevet i afsnit 4.0 Felter. Orange felter skal være udfyldt.

Man retter felterne til og når man er færdig trykkes på '**Gem'** og varen er oprettet og den vises nu i produktvisningen som den nu ser ud.

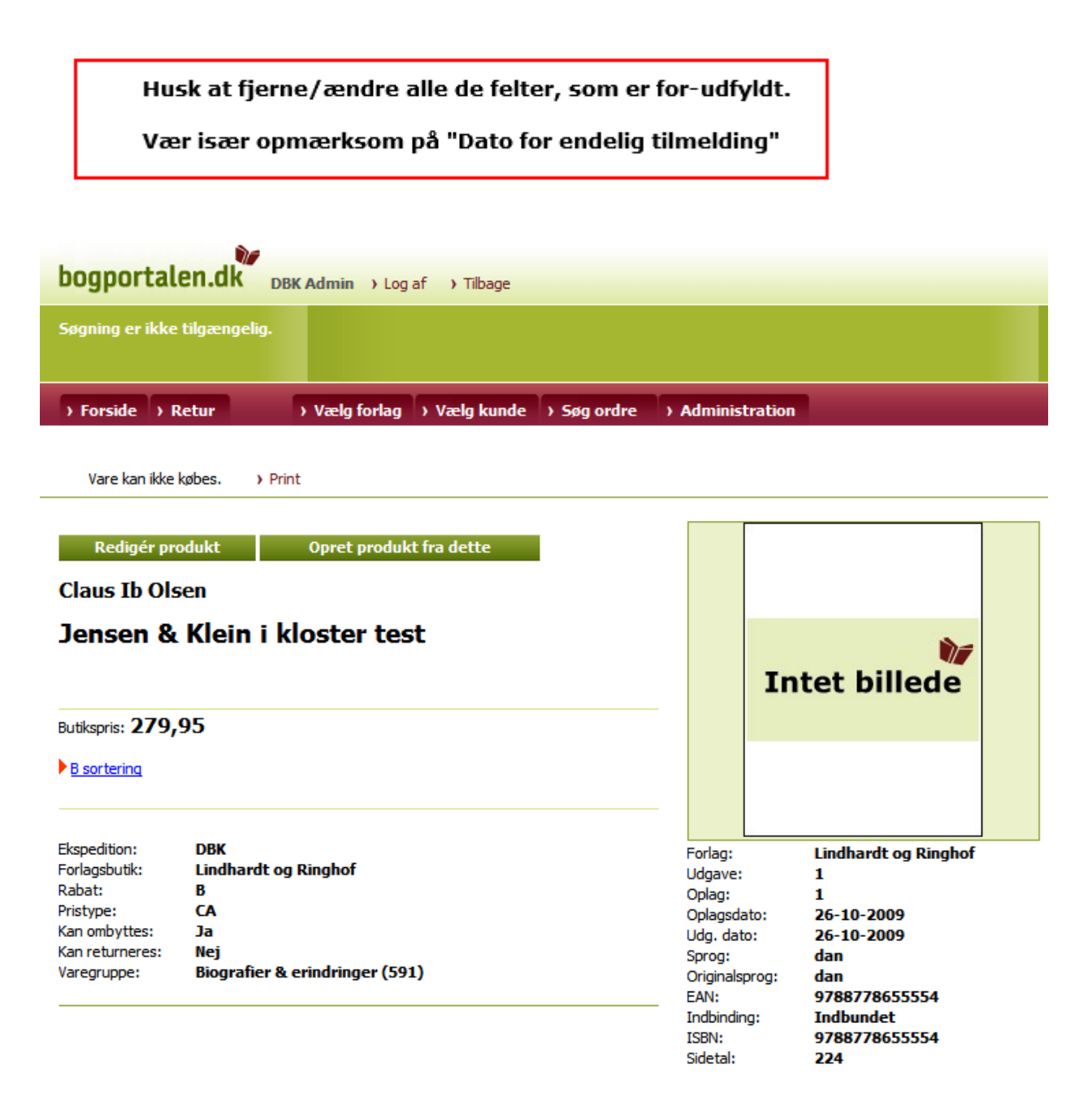

### 3.2 Rediger eksisterende produkt

Når man ønsker at redigere et produkt, søges titlen frem ved at søge denne. I søgeresultatet trykkes på den titel man vil rette.

| bogportalen.dk      | Kundeservice | e for bruger <b>1002 Lokal Admin</b> (*** TEST | BOGHANE     | DLER ***) - LINDHARDT OG RI  | NGHOF → Log af         | > Tilbage                          |                  |         |
|---------------------|--------------|------------------------------------------------|-------------|------------------------------|------------------------|------------------------------------|------------------|---------|
| Søg i alt<br>olsen  | Søg          | forfatter Søg titel Søg forlag                 | >           | Ryd Søg > Avand              | eret søgning           | Indkøbskurv<br>› Vis indkøbskurven |                  | ۲       |
| > Forside > Katalog | › Vælg kunde | > Søg ordre > Administration                   |             |                              |                        |                                    |                  |         |
| ± Kategori          |              | 1 <u>2 3</u> <u>5</u>                          | <u>Næst</u> | e Reference:                 | 🥯 📑 🖪 틡                |                                    |                  | > Print |
| Antal Vgr           | Indb         | Titel                                          | Eksp        | Forfatter                    | Forlag                 | Udgivet ^ Grp                      | Pris Type        | Lager   |
| 723                 | Ind          | Slankekur for sultne mænd                      | DBK         | Carsten Olsen & Lene Hans    | . Lindhardt og Ringhof | 31.dec.10 <u>B</u>                 | <u>279,95</u> CA | - ^     |
| 779                 |              | Historiekanon Stavnsbåndets ophævelse          | DBK         | Einar L. Jensen              | Alinea                 | 29.dec.09 <u>Z</u>                 | <u>185,00</u> CA | •       |
| 779                 | Ind          | Historiekanon Augustus - Jellingstenen - A.    | DBK         | Søren Hemmingsen, Hans H.    | .Alinea                | 21.dec.09 Z                        | <u>160,00</u> CA | •       |
| 591                 | Ind          | Jensen & Klein i kloster                       | DBK         | Claus Ib Olsen               | Lindhardt og Ringhof   | 26.okt.09 <u>B</u>                 | 279,95 CA        | +       |
| 779                 | Hft          | Mellem fortid og fremtid, Da Danmark var       | DBK         | Birgit Knudsen               | Alinea                 | 18.okt.09 <u>Z</u>                 | <u>191,25</u> CA | +       |
| 779                 | Ind          | Historiekanon, Kalmarunion, Columbus, Re.      | DBK         | Claus Buttenschøn, Olaf Ries | Alinea                 | 18.okt.09 <u>Z</u>                 | <u>172,50</u> CA | +       |
| 779                 | Hft          | Historiekanon, Slaget på fælleden, System.     | DBK         | Birgit Knudsen               | Alinea                 | 16.okt.09 <u>Z</u>                 | <u>185,00</u> CA | +       |
| 591                 | Ind          | <u>Vi, Jörgen Jörgensen</u>                    | DBK         | Claus Ib Olsen               | Lindhardt og Ringhof   | 15.okt.09 <u>B</u>                 | <u>309,95</u> CA | +       |

Man kommer nu til produktvisning og her trykker man så 'Rediger produkt'

|                                                                                                    |                                                                                       |                                     | bo                                                                                                    | gportalen.dk                                                                                                    |
|----------------------------------------------------------------------------------------------------|---------------------------------------------------------------------------------------|-------------------------------------|----------------------------------------------------------------------------------------------------|----------------------------------------------------------------------------------------------------|
| bogportal                                                                                                    | en.dk Kundeservice for bru                                                            | uger <b>1002 Lokal Admin</b> (*** T | ESTBOGHANDLER ***)                                                                                    | → Log af → Tilbage                                                                                               |
| Søg i alt                                                                                                    | Søg forfatte                                                                          | er Søg titel Søg for                | rlag<br>→ Ryd Sø                                                                                      | g > Avanceret søgning                                                                                            |
| > Forside > F<br><alle forlag<="" th=""><th>atalog &gt; Vælg forlag</th><th>g &gt; Vælg kunde &gt; Søg ord</th><th>dre 🔷 Administrati</th><th>on</th></alle> | atalog > Vælg forlag                                                                  | g > Vælg kunde > Søg ord            | dre 🔷 Administrati                                                                                    | on                                                                                                    |
|                                                                                                    |                                                                                       |                                     |                                                                                                    | > Print                                                                                                    |
| Redigér pr<br>Claus Ib Ols<br>Jensen &<br>Redigeret af:                                                                                                    | odukt Opret produkt<br>en<br>Klein i kloster                                          | fra dette                           | JEN                                                                                                   | LAUS IB OLSEN<br>ISENE KLEIN<br>i kloster                                                                        |
| Butikspris: 279,                                                                                                    | 95                                                                                    | . Lauraina stidulaan de             | UNDOUT                                                                                                |                                                                                                    |
| Ekspedition:<br>Forlagsbutik:<br>Rabat:<br>Pristype:<br>Kan ombyttes:<br>Kan returneres:<br>Gennemsyn:<br>Varegruppe:                                        | DBK<br>Lindhardt og Ringhof<br>B<br>CA<br>Ja<br>Nej<br>Biografier & erindringer (591) | )                                   | Forlag:<br>Udgave:<br>Oplag:<br>Oplagsdato:<br>Udg. dato:<br>EAN:<br>Indbinding:<br>ISBN:<br>Sidetal: | Lindhardt og Ringhof<br>1<br>1<br>26-10-2009<br>26-10-2009<br>9788711438954<br>Indbundet<br>9788711438954<br>224 |

Man kommer herefter ind på redigeringssiden, hvor man kan ændre det felt man ønsker. Oppe i venstre hjørne kan man se hvornår titlen sidst er blevet rettet.

Side 11 af 23

| bogportalen.dk Kunde    | e <b>service</b> for bruger <b>1002 Lokal Admin</b> (*** TESTBOGHANDLER ***) > Log af >> Tilbage |
|-------------------------|--------------------------------------------------------------------------------------------------|
| Søg i alt<br>Søg        | Søg forfatter Søg titel Søg forlag<br>Ryd Søg → Avanceret søgning                                |
| > Forside > Katalog     | → Vælg forlag → Vælg kunde → Søg ordre → Administration <alle forlag=""></alle>                  |
| Redigering af ISBN      | 9788711438954                                                                                    |
|                         | Tilbage til produktvicning                                                                       |
| Rediger stamdata        |                                                                                                  |
| Sidst opdateret:        | Gem<br>ISBN12: (p8/struct) SAN: (p8/struct) ISBN10: Redulub best or :                            |
| 2013-06-27 11:54:50.421 |                                                                                                  |
|                         | B/88/11438954 9/88/11438954 8/11438959                                                           |
|                         | <b>T</b> 1-1                                                                                     |
|                         | Jensen & Klein i kloster                                                                         |
|                         | Undertitel:                                                                                      |
|                         |                                                                                                  |
|                         | Forfatter(e):                                                                                    |
|                         | Claus Ib Olsen                                                                                   |
|                         | Serietitel:                                                                                      |
|                         |                                                                                                  |
|                         | Bogh, varegruppe (påkrævet):                                                                     |
|                         | 591 - Biografier & enhoringer                                                                    |
|                         | Thema grupper:                                                                                   |
|                         | DN Redigér                                                                                       |
|                         |                                                                                                  |
|                         | Restriktion af synlighed: Nej Redigér                                                            |
|                         | Forlag: (påkrævet) Udgiver (påkrævet):                                                           |
|                         | DBK-8000022 - ASCHEHOUG A/S V Lindhardt og Ringhof                                               |
|                         | Ekspedition: DBK                                                                                 |
|                         | Udgivelsesdato: (påkrævet) Oplagsdato: (påkrævet)                                                |
|                         | År: Måned: Dag: År: Måned: Dag:                                                                  |
|                         |                                                                                                  |
|                         |                                                                                                  |
|                         | Udgave: Oplag: Første udgaves udgivelsesår:                                                      |
|                         | 1 1 2009                                                                                         |

# Felterne har "mouseover" hjælpetekster. Når man bevæger musen hen over feltet vil der blive vist en kort beskrivelse.

De enkelte felter og deres betydning er beskrevet i 4.0 Felter. Orange felter skal være udfyldt.

bogportalen.dk

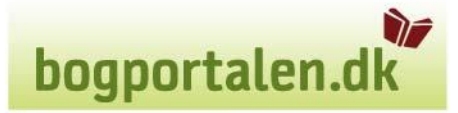

Ønsker man at se hvilke ændringer der er sket på titlen trykker man på knappen **'Vis ændringslog' Vis ændringslog** Bruger: dbkadmin Opdateret: 2010-05-11 08:56:38.266 Returberretiget - ny værdi: true Returberretiget - forrige værdi: false

Her kan man se hvad der er ændret, hvornår og af hvilken bruger.

Man retter de felter der skal rettes og trykker på 'Gem' herefter kommer man tilbage til produktvisningssiden.

Ønsker man ikke at opdatere produktet trykkes på 'Tilbage til produktvisning'.

### 3.3 Opret produkt fra bunden

Klik på fanen "Administration".

 bogportalen.dx
 Kundeservice for bruger 1002 Lokal Admin (\*\*\*\* TESTBOGHANDLER \*\*\*) > Log af > Tilbage

 Søg i alt
 Søg forfatter
 Søg titel
 Søg forlag

 > Forside > Katalog
 > Vælg forlag > Vælg kunde > Søg ordre
 > Administration

 <Alle forlag>

### Administration

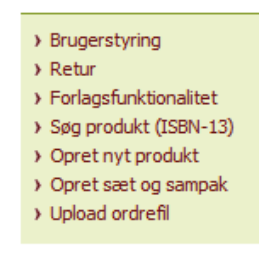

#### Administrationsside

Her finder du links til administrationsværktøjer. Derudover kan du oprette og redigere brugere i din organisation.

Tryk på 'Opret nyt produkt'

| bogportalen.dk Kund                            | eservice for bruger 1002 Lokal Adı | min (*** TESTBOGHANDLER ***) > | Log af 🔹 Tilbage    |
|------------------------------------------------|------------------------------------|--------------------------------|---------------------|
| Søg i alt<br>Søg                               | Søg forfatter Søg titel            | Søg forlag<br>Ryd Søg          | › Avanceret søgning |
| > Forside > Katalog<br><alle forlag=""></alle> | > Vælg forlag > Vælg kunde         | > Søg ordre > Administration   |                     |

bogportalen.dk

### **Oprettelse af produkt**

| Gem                                                                                                    |
|----------------------------------------------------------------------------------------------------|
| ISBN13: (påkrævet) EAN: ISBN10: Bogklub best. nr.:                                                                                                    |
|                                                                                                    |
| Titel:                                                                                                    |
|                                                                                                    |
| Undertitel:                                                                                                    |
|                                                                                                    |
| Forlatter(e):                                                                                                    |
| Serietitel:                                                                                                    |
|                                                                                                    |
| Bogh. varegruppe (påkrævet):<br>171 - Disketter                                                                                                    |
|                                                                                                    |
| Forlag: (påkrævet) Udgiver (påkrævet):                                                                                                    |
| Forlag: (påkrævet) Udgiver (påkrævet):     Vælg forlag                                                                                                    |
| Forlag: (påkrævet)     Udgiver (påkrævet):       Vælg forlag        Ekspedition: DBK                                                                                                    |
| Forlag: (påkrævet)     Udgiver (påkrævet):       Vælg forlag     Image: Comparison of the second second se |
| Forlag: (påkrævet)     Udgiver (påkrævet):       Vælg forlag         Ekspedition:     DBK       Udgivelsesdato: (påkrævet)     Oplagsdato: (påkrævet)       År:     Måned: Dag:                                                                                                    |
| Forlag: (påkrævet)       Udgiver (påkrævet):         Vælg forlag       Image: Comparison of the second second                   |
| Forlag: (påkrævet)       Udgiver (påkrævet):         Vælg forlag       •         Ekspedition: DBK       Udgivelsesdato: (påkrævet)         Udgivelsesdato: (påkrævet)       Oplagsdato: (påkrævet)         År:       Måned: Dag:         År:       Måned: Dag:         Udgave:       Oplag:         Første udgaves udgivelsesår:                                                                                                    |
| Forlag: (påkrævet)       Udgiver (påkrævet):         Vælg forlag       Image: (påkrævet)         Ekspedition: DBK       Udgivelsesdato: (påkrævet)         Udgivelsesdato: (påkrævet)       Oplagsdato: (påkrævet)         År:       Måned: Dag:         Image: Image: Im                                                                                                    |

Herefter går man i gang med at oprette titlen. De enkelte felter og deres betydning er beskrevet i 4.0 Felter. Orange felter skal være udfyldt. Bemærk at ISBN13 er låst og kan ikke udfyldes. Kun EAN skal udfyldes. ISBN13 udfyldes automatisk med EAN (skal være 13 cifret) når produktet gemmes.

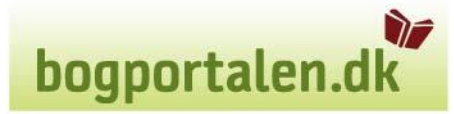

# 4. Felter

En komplet liste over felterne og deres betydning.

# Felterne har "mouseover" hjælpetekster. Når man bevæger musen hen over feltet vil der blive vist en kort beskrivelse.

Valg har følgende værdier.

P = Påkrævet, feltet skal være udfyldt for at man kan fortsætte i produktoprettelsen I = Ikke påkrævet

B = Påkrævet hvis betingelserne beskrevet i kolonnen Beskrivelse opfyldt

F = For udfyldt og kan ikke ændres

| Felt              | Valg | Beskrivelse                                                       |
|-------------------|------|-------------------------------------------------------------------|
| ISBN13            | Р    | ISBN13 for produktet – Feltet er låst                             |
| EAN               | Р    | Stregkoden for produktet, og kun denne udfyldes. ISBN13           |
|                   |      | udfyldes automatisk med samme nummer som EAN                      |
| ISBN10            | Ι    | Produktets ISBN10. Feltet bedes venligst udfyldt                  |
| Bogklub best. Nr. | Ι    | Anvendes ikke hos DBK                                             |
| Titel             | Р    | Produktets titel                                                  |
| Undertitel        | Ι    | Produktets undertitel                                             |
| Forfattere(e)     | Р    | Produktets forfatter(e)                                           |
| Serietitel        | Ι    | Navn på serie som titel indgår i                                  |
| Bogh. Varegruppe  | Р    | Dette felt angiver en emnekategorisering – drop down              |
| Thema-grupper     | Ι    | Dette felt angiver en emneklassifikation af bogindhold (Se vejl.  |
|                   |      | Under punkt 5)                                                    |
| Restriktion af    | Ι    | Bruges hvis kun en bestemt kundegrupper må se titlen (Se vejl.    |
| synlighed         |      | Under punkt 6)                                                    |
| Forlag            | F    | Beskrivelse af forlaget, bruges af ekspeditionerne                |
| Udgiver           | Р    | Navn på forlaget der står på forsiden af bogen eller er udgiver   |
| Ekspedition       | F    | Navn på ekspedition, er udfyldt                                   |
| Udgivelsesdato    | Р    | Dato for første udgivelse format ååååmmdd,                        |
|                   |      | hvis dato for endelig godkendelse ikke er udfyldt, er det tilladt |
|                   |      | kun at udfylde årstal                                             |
| Oplagsdato        | Ι    | Dato for dette oplag format ååååmmdd (1 oplag er samme dato       |
|                   |      | som udgivelse)                                                    |
|                   |      | Husk at ændre oplagsnummer og oplagsdato ved nyt oplag            |
| Udgave            | Ι    | Produktets udgave                                                 |
| Oplag             | Ι    | Produktets oplag Husk at ændre oplagsnummer og dato ved           |
|                   |      | nyt oplag                                                         |
| Første udgaves    | I    | Årstal felt på formatet åååå                                      |

bogportalen.dk

| udgivelsesår       |            |                                                                                                    |
|--------------------|------------|----------------------------------------------------------------------------------------------------|
| Undskyldningskode  | Ι          | Tekst der vises når der ikke er lager på titel – drop down                                                                                                    |
|                    |            | Ved 0 stk på lager:                                                                                                    |
|                    |            | Koderne 0-499 Restnotere,                                                                                                    |
|                    |            | 500-999 Restnotere IKKE                                                                                                    |
| Min. Køb           | Ι          | Angiver om der er minimumskøb på titel (eksempelvis hvis der skal                                                                                                    |
|                    |            | købes min. 3 stk af gangen)                                                                                                    |
| Pris (inkl. moms)  | В          | Ikke påkrævet hvis ikke pristype er angivet, ellers påkrævet - Her                                                                                                    |
|                    |            | angives pris incl. moms                                                                                                    |
| Pris (ekskl. moms) | F          | Udfvldes altid inkkl. Moms.                                                                                                    |
|                    |            | Ved prisændringer skal forlaget være opmærksom på følgende:                                                                                                    |
|                    |            | Restordrer der er optaget før prisændring vil faktureres til gammel                                                                                                    |
|                    |            | pris, med mindre forlaget annullere og uplouder ordrerne på ny.                                                                                                    |
|                    |            | (Hvis feltet Dato for endelig er udfyldt)                                                                                                    |
|                    |            | <b>Bemærk:</b> Ved prisændring frem i tiden oprettes ny pris via "flere                                                                                                    |
|                    |            | linier". Udfyld ny pris og dato den skal gælde fra (åååmmdd)                                                                                                    |
| Pristype           | Р          | Pristype for produktet. Pristypen NT anyendes kun, når rabatgruppen                                                                                                    |
| / F -              |            | $\frac{1}{1000} = \frac{1}{1000} = 1$ |
| Culdia fro         | т          | Har angives data fra hvernår pris er gyldig. Angives ingen værdi                                                                                                    |
| Gyluig ITa         | 1          | hetvder det at prisen er gældende                                                                                                    |
| Dabataruppo        | D          | Her angives builken rabatkategeri produktet tilbører                                                                                                    |
| Rabalgruppe        | P          | <b>Remarku</b> Ordra anragat för rabatarunna andring fakturaras til                                                                                                    |
|                    |            | semmel report med mindre forlaget kerrigere reporter no                                                                                                    |
|                    |            | resterdrerne (appullere erdrer og upleader på ny)                                                                                                    |
| Viene fer lunder   | т          | Dreduktet vises for kunder i begrevteler                                                                                                    |
|                    | 1<br>T     | Produktet vises for kunder i bogportalen                                                                                                    |
|                    | 1          |                                                                                                    |
| Kun til intern     | 1          | vises kun för förlaget og ekspeditionen                                                                                                    |
| Visning            | Ŧ          |                                                                                                    |
| Returberettiget    | 1          | Angiver om bogen kan returneres som Frie retur af bognandiere,                                                                                                    |
|                    |            | light prices report (byic light i begnertalen di) ellere ser ratur                                                                                                    |
|                    |            | kobs pris og rabat. (nvis kobt i bogportalen.uk) – ellers gar retur                                                                                                    |
|                    |            | in manuel goukendelse, og krediteres til gældende pris – <b>radat</b>                                                                                                    |
|                    |            | Skal tilløjes manuelt.                                                                                                    |
|                    | т          | Angiver on titel long condec return til ombutning                                                                                                    |
| Ran ombyttes       | 1          | Angiver officiel kan series retur til officiellag                                                                                                    |
| bayside retur      | 1          | Angiver at fornandieren kan nøjes med at sende bagsiden af bogen                                                                                                    |
|                    |            | retur<br>Remarky Deviced condec mail and tilmeddt bageideretur til                                                                                                    |
|                    |            | Bemærk: Der skal sendes mall ang. tilmeldt bagsideretur til                                                                                                    |
| Matarialatura      | р          | Angiver produktets art/indhinding drop down                                                                                                    |
| Sideantal          | ר <u>ר</u> | Angiver produktets art/mubinuing – drop down                                                                                                    |
| Sideantai          | 1          | Antal sider i produkt                                                                                                    |
|                    | 1          | Angiver spilletia for produkter som f.eks. film på DVD                                                                                                    |
| Antal medier/filer | <u> </u>   | Angiver antal produkter som f.eks.DvD, CD eller filer                                                                                                    |
| Højde i mm         | F          | Højden af produktet i mm – Udfyldes af DBK, når produktet lægges                                                                                                    |
|                    | _          | pa lager første gang                                                                                                    |
| Bredde i mm        | F          | Bredden af produktet i mm – Udfyldes af DBK, når produktet                                                                                                    |
|                    | -          | lægges på lager første gang                                                                                                    |
| Dybde i mm         | F          | Dybde af produktet i mm – Udfyldes af DBK, når produktet lægges                                                                                                    |
|                    | ļ          | på lager første gang                                                                                                    |
| Vægt               | F          | Produktets vægt i gram – Udfyldes af DBK, når produktet lægges                                                                                                    |
|                    |            | pă lager første gang                                                                                                    |

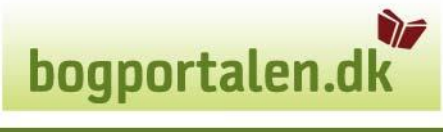

| Billede           | Ι   | Her gemmes billede                                                   |
|-------------------|-----|----------------------------------------------------------------------|
|                   | _   | Bemærk: Produktet skal være oprettet før det er muligt at            |
|                   |     | <b>aemme billede</b> (Se vderlige veil. Under punkt 7)               |
| Forlaget skriver  | Ι   | Teksten som vises under Forlaget skriver                             |
| 5                 |     | Skrives i HTML-editor – Ret ofte skrives bagside teksten fra         |
|                   |     | produktet her. Kopieret tekst – eksempelvis fra en hjemmeside –      |
|                   |     | skal via et tekstbehandlingsprogram først, før den indsættes, da     |
|                   |     | der ellers kan komme ugyldige tegn ind og den viste tekst vil fejle. |
|                   |     | Max 4000 tegn                                                        |
| Dato for endelig  | Р   | VIGTIGT: Skal udfyldes når produktinformationerne er OK. Dette       |
| tilmelding        |     | er forlagets endelige accept på, at alle produktinformationer er     |
|                   |     | korrekte, og bøgerne må frigives til salg, når udgivelsesdato        |
|                   |     | nærmer sig.                                                          |
|                   |     | Restordrer prissættes når denne dato udfyldes med gældende pris      |
|                   |     | for produktet. Ordrer med indtastet pris beholder denne. Ordrer      |
|                   |     | sendes ikke til ekspedition før udfyldt. Dato formatet er ååååmmdd   |
|                   |     | Bemærk: Restordrer rekalkuleres ikke, hvis pris eller rabat          |
|                   |     | ændres efter endelig tilmeldingsdato er sat.                         |
| Nøgleord          | Ι   | Her kan skrives ord som ikke indgår i søgefelter. Alle ord adskilles |
|                   |     | med komma. Produkt kan herefter søges på disse ord. (tal kan ikke    |
|                   |     | indgă som nøgleord)                                                  |
| Intern kommentar  | I   | Intern note om produktet, vises ikke til kunder                      |
| Lagerantal        | F   | Udfyldes af DBK                                                      |
| Udsolgt är        | I   | Årstal felt format åååå                                              |
| Makulerings är    | Ι   | Årstal felt format ääää                                              |
| Tilbagekald – fra | Ι   | Dato formatet er ăăăă mm dd. Angiver fra dato for tilbagekaldelse,   |
| dato              |     | der indebærer at titlen automatisk godkendes under returarten        |
|                   | -   | tilbagekaldelse                                                      |
| Tilbagekald – til | Ι   | Dato formatet er aaaa mm dd. Angiver til dato for tilbagekaldelse,   |
| dato              |     | der indebærer at titlen automatisk godkendes under returarten        |
| Caraa             | т   | tilbagekaldelse                                                      |
| Sprog             | 1   | Avliket sprog der anvendes i produktet                               |
| Originalsprog     | 1   | Driginalsprog hvis oversat                                           |
| Originalitie      | T T | Noun på oversætter                                                   |
| Oversæller        | T   | Navn på omslagsillustrator                                           |
| Omslagsmustrator  | T   | Navn på omslagsgrafiker                                              |
| Forord af         | T   | Navn på person til forord                                            |
| Kommenteret af    | T   | Navn på person der har kommenteret                                   |
| Illustreret af    | T   | Navn nå nerson der har illustreret                                   |
| Tegnet af         | T   | Navn på person der har musiceret tegninger                           |
| Fotograf          | T   | Navn nå fotograf                                                     |
| Fagredaktør       | T   | Navn på fagredaktør                                                  |

# 5.Thema grupper

Thema grupper kan først oprettes når titlen er oprettet. Efter oprettelse, klik på Rediger produkt.

Det er vigtigt at forlaget påfører de enkelte produkter Thema grupper, som er en international emneklassificering, som bl.a. internetbutikker bruger til at placere de enkelte titler under de korrekte emner.

**Emner** er det, der beskriver indholdet af bogen.

**Kvalifikatorer** er det, der placere produktet geografisk, tidsmæssigt, aldersmæssigt, klassetrin m.m.

Under Thema grupper klikkes på "Rediger"

| ISBN13: (påkrævet) EAN: (påkrævet) | ISBN10:          | Bogklub best. nr.: |          |          |                    |   |
|------------------------------------|------------------|--------------------|----------|----------|--------------------|---|
|                                    |                  |                    |          |          |                    |   |
|                                    | _                |                    |          |          |                    |   |
| Titel:                             |                  |                    |          |          |                    |   |
|                                    |                  |                    |          |          |                    |   |
| Undertitel:                        |                  |                    | 1        |          |                    |   |
| Forfatter(e):                      |                  |                    |          |          |                    |   |
|                                    |                  |                    |          |          |                    |   |
| Serietitel:                        |                  |                    | 1        |          |                    |   |
|                                    |                  |                    |          |          |                    |   |
| Bogh. varegruppe (påkrævet):       |                  |                    |          |          |                    |   |
| 100 - Ukendt                       | •                |                    |          |          |                    |   |
| Thema grupper:                     |                  |                    | $\frown$ |          |                    |   |
|                                    |                  | (                  | Redigér  |          |                    |   |
|                                    |                  |                    |          |          |                    |   |
| Følgende boks kommer frem          |                  |                    |          |          |                    |   |
| Vælg tilknyttede Thema grupper     |                  |                    |          |          |                    | × |
| Hvis du ønsker at fjerne en gruppe | , skal du fjerne | flueben.           |          |          |                    |   |
| Valgte grupper                     |                  |                    |          |          |                    |   |
|                                    |                  |                    |          |          |                    |   |
| Tilføj grupper:                    |                  |                    | S        | øg Emner | Søg Kvalifikatorer |   |
| Hjælp til Thema Retur til produk   | t Annullér       |                    |          |          |                    |   |

Tast det du vil søge efter.

Eksakt søgning er implementeret, f.eks. "rejse" som kun søger på ordet rejse. Skriver du rejse uden " søger det på alle koder der indeholder rejse. Højre wildcard rejse" søger det på

ord der begynder med rejse, og venstre wildcard "rejse søger det på ord der ender med rejse.

Man skal først til knytte emne. Ud fra søgeresultat vælges emne/emner. Søg eventuelt på kvalifikatorer og vælg disse ved at sætte hak i.

| Vælg tilknyttede Thema grupper 🛛 🗶 |                                                                       |                                 |                                                                                                    |                             |  |
|------------------------------------|-----------------------------------------------------------------------|---------------------------------|----------------------------------------------------------------------------------------------------|-----------------------------|--|
| Hvis du                            | i ønsker at fjerne en                                                 | gruppe, skal du fjerne flueben. |                                                                                                    |                             |  |
| Valgt<br>🗹                         | e grupper<br>WT                                                       | Rejser og ferie                 | Tildel også den mest<br>specifikke kvalifikator<br>for sted                                                                          |                             |  |
|                                    | 1MTANC                                                                | De Kanariske øer                | Bruges i forbindelse<br>med geofysik,<br>naturhistorie og rejser,<br>eller hvis man ikke<br>bruger de nationale<br>koder for Spanien | 1DSE-ES-E                   |  |
| Tilføj gr<br>Hjælp<br>Søgera       | rupper: <mark>rejse</mark><br>til Thema <b>Retur til j</b><br>esultat | produkt Annullér                | S                                                                                                    | øg Emner Søg Kvalifikatorer |  |
|                                    | Kode                                                                  | Overskrift                      | Note                                                                                                    | Relateret                   |  |
|                                    | 1KBB-US-WPH                                                           | Hawaii                          | Bruges i forbindelse<br>med politik og sociologi.<br>Foretræk 1MKPH i                                                                | 1МКРН                       |  |
|                                    |                                                                       |                                 | forbindelse med<br>geofysik, naturhistorie<br>og rejser                                                                              |                             |  |

Tryk herefter på "Retur til produkt" og foretag resten af evt. ændringer på produktet og trykker "Gem"

# 6.Restriktion af synlighed

Feltet "Restriktion af synlighed" bruges hvis en titel kun må ses af en bestemt gruppe kunder eksempelvis Bog og Ide.

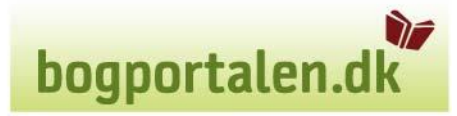

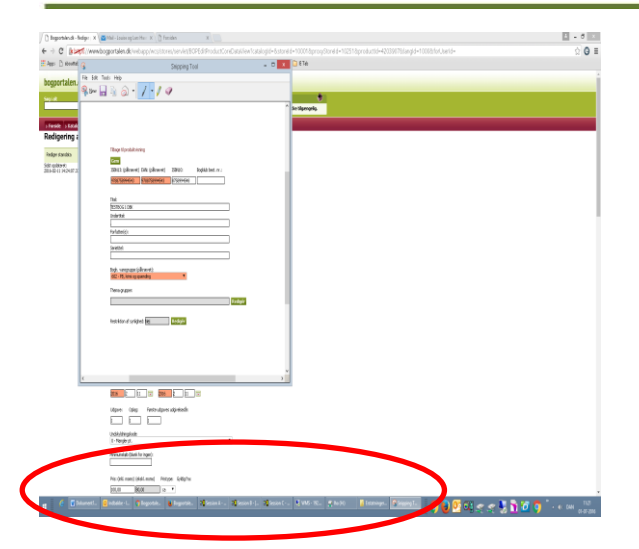

Klik på rediger, og i ny Pop up boks vælges det kundesegment der må se titlen:

| 🗋 Bagradaler.ak - Rediger ; 🗙 📢   | Mail - Lewise og Lass Hov X 🗅 Familen X                                   |                                                                                       | L - 0 🔀                       |
|-----------------------------------|---------------------------------------------------------------------------|---------------------------------------------------------------------------------------|-------------------------------|
| + -> C Briegs//www.b              | ogportalen.dk/webap.p/wcs/stores/serviet/BOPEditProductCoreDataView?c     | atalogid=8storeid=100018proxyStoreid=102518productid=42039078;langid=10008;forUserid= | ☆ O =                         |
| Appi 🗋 shouttabi (i) 🗋 shou       | mäsi 🧿 Google 🗋 Rogportalee, dkLoj 🎲 Dilk 🔘 Accelerator Logon 🔘 Paccelt D | nine 🛄 Bogmaniar 🛄 E Tab                                                              |                               |
| bogportalen.dk                    | r > Titope                                                                |                                                                                       |                               |
| Segial Seg                        | ig forfatter Seg titel Seg forlag + Byd Seg > Avanceed segreng            | Enderforderer 🔊                                                                       |                               |
| a Forside - a Katalan - a defense | Indian                                                                    |                                                                                       |                               |
| Redigering af ISBN 9              | 788758994543                                                              |                                                                                       |                               |
| Rodger standata                   | Tilboge til produkt-storing                                               |                                                                                       |                               |
| Selds exclusioner:                | ISTN12: (pBranet) EAN (pBranet) ISTN10: Bopho best. m.:                   |                                                                                       |                               |
|                                   | 0+0+0+000730 (C+0+0+0543) (C+0+0+043)                                     |                                                                                       |                               |
|                                   | Tast                                                                      |                                                                                       |                               |
|                                   | ISTROSTOR                                                                 | Yada kundesegmenter X                                                                 |                               |
|                                   | [ Fortestaria's                                                           | · reparently Subserup                                                                 |                               |
|                                   |                                                                           | Cabried Busck<br>Kabriegergade                                                        |                               |
|                                   | Serietzat                                                                 | BOGhandleren                                                                          |                               |
|                                   | Roph varmpraper (plinarent)                                               | Batyshof Saxa<br>2773                                                                 |                               |
|                                   | 022 - HD, Kink og spikehong                                               | Bistro Boheme                                                                         |                               |
|                                   | There grapper                                                             | w Bog og tre                                                                          |                               |
|                                   |                                                                           | Bager og Papir                                                                        |                               |
|                                   | Restriction of synlighted Net                                             | Campus                                                                                |                               |
|                                   | Porlog (pillinevet) Udalver (pillinevet):                                 | Diverse bagh                                                                          |                               |
|                                   | DER: HEAT POPLAG                                                          | Facture Books                                                                         |                               |
|                                   | (hterefore DBE                                                            | 20                                                                                    |                               |
|                                   | Zri Mired Dagi Ari Mired Dagi                                             |                                                                                       |                               |
|                                   | DILG D. D. THE DEGR. D. D. THE                                            |                                                                                       |                               |
|                                   | Udgave: Oplag: Fante udgaver udgivelendir:                                |                                                                                       |                               |
|                                   | Undals/deingahode:<br>0 - Mangier (z                                      |                                                                                       |                               |
|                                   | Photosonials (Mark-for Ingen)                                             |                                                                                       |                               |
|                                   | Pris: (nil. none) (skill. none) Pristope: Gyldpha:                        |                                                                                       |                               |
|                                   | 122.00 \$1.00 co *                                                        |                                                                                       |                               |
|                                   | indiatke 🕼 Sent from 🥐 Supportal                                          | Sensen B 24 Sensen C 🔍 WMS : 19 🛒 Ins (M) 👔 Endetring. 🕐 Snipping 🛛 🐑 🛃 🧐 🥵 🥰 🛫 🖣     | 😸 🛐 🚧 🧔 🗍 - 41 DAN 01-07-2016 |

Scroll up og klik på "Anvend valg"

| D Ragenstalan, dk - Rediger ; × | 📾 Mail - Lauise og Law Hav- 🛪 🕐 Familien 🛛 🗙 🔛                                    |                                                                                                    | 🗠 - a 💌          |
|---------------------------------|-----------------------------------------------------------------------------------|----------------------------------------------------------------------------------------------------|------------------|
| > C (k Lengt //www.             | <pre>wbogportalen.dk/webap.p/wcs/stores/serviet/BOPEdilProductCoreDataView/</pre> | *catalogid=8istoreid=100018iproxyStoreid=102518iproductid=42039078ilangid=10008iforUserid=                                                                                                    | ☆ ⊙ ≡            |
| de 🗇 (5) elemente 🖉 etgale 🤮    | routlaks 💪 Geogle 🗋 Baggantalen.ak - Loy 🎲 DBK 🔘 Accelerator Logion 🔘 Paccelt     | Online 🛄 Bugmænler 💼 B Tale                                                                                                    |                  |
| bogportalen.dk . to             | ng of in Tilthoge                                                                 |                                                                                                    | ŕ                |
| Neg Lot                         | Neglisfatter Neglitet Neglislag + Averseret segring                               | Indiabalany                                                                                                    |                  |
|                                 |                                                                                   |                                                                                                    |                  |
| Redigering of ISBN              | 9788758994543                                                                     |                                                                                                    |                  |
| recongering of record           | Tilbage til produktvioning                                                        |                                                                                                    |                  |
| Rodger standata                 | Eaters                                                                            |                                                                                                    |                  |
| 2016-02-11 14:24:07.00          | ISBN10: (pBranvet) EAA (pBranvet) ISBN10: Bogkub best. m. :<br>Prostaurovska      |                                                                                                    |                  |
|                                 |                                                                                   |                                                                                                    |                  |
|                                 | TEAL<br>FESTROS LEON                                                              | Canada and Anna and Anna and Anna and Anna and Anna and Anna and Anna and Anna and Anna and Anna and Anna and A                                                                                                    |                  |
|                                 | Understad:                                                                        | Valid summersementer der skal have adharen til                                                                                                    |                  |
|                                 | Portalization                                                                     | producted, http://doc.intel.ambies.modified.modified.                                                                                                    |                  |
|                                 | Servicital                                                                        | Anvest valg Annulie                                                                                                    |                  |
|                                 |                                                                                   | - 1000 kmt                                                                                                    |                  |
|                                 | Bogh variegruppe (plik arvet):                                                    |                                                                                                    |                  |
|                                 | Harry Courses                                                                     | Control and generation of the second second se |                  |
|                                 | Redigie                                                                           | L 1195 COON                                                                                                    |                  |
|                                 |                                                                                   | <ul> <li>1.04</li> <li>Bolioteismedier</li> </ul>                                                                                                    |                  |
|                                 | Destriction of syndylexit Net                                                     | <ul> <li>1505</li> <li>abblotatiomediar</li> </ul>                                                                                                    |                  |
|                                 | Porlog: (pBinevet) Udgiver (pBinevet):                                            | 1322                                                                                                    |                  |
|                                 | DBK-BDDDDD - DBK TEST FORLAG                                                      | 1333 togladen                                                                                                    |                  |
|                                 | Dapeditare 08K                                                                    | 160 356 10 36                                                                                                    |                  |
|                                 | Av Mired Text Av Mired Text                                                       |                                                                                                    |                  |
|                                 | 2016 E B1 1HT 2006 E B1 THT                                                       |                                                                                                    |                  |
|                                 | Lidaaren Onlan Parsir salaaren salarenberde                                       |                                                                                                    |                  |
|                                 |                                                                                   |                                                                                                    |                  |
|                                 | Undskyldningskader<br>(0. Marcine M                                               |                                                                                                    |                  |
|                                 | Princerelah dilari for interio                                                    |                                                                                                    |                  |
|                                 |                                                                                   |                                                                                                    |                  |
|                                 | Pris: (nill. nona) (aluit. nona) Pristope: Goldgifra:                             |                                                                                                    |                  |
|                                 | 2/03/20 #0,000 CA *                                                               |                                                                                                    |                  |
| 👔 🥝 🖬 Dukuman                   | 🙆 indisakka 🔊 Sent from 🦉 Boggeortal 😻 Boggeortal 20 Session A 20                 | annien B 24 Sensen C 📧 White - 19 💌 Fra 245 👘 Externeys 🛤 Srapping 🧑 📦 💕 🖏 🛹 🖛 🔩 🍞                                                                                                    | 🧑 🧑 - 🖬 DAN 1101 |
|                                 |                                                                                   |                                                                                                    | 01072018         |

Klik på **Gem**, og ændringen er gemt.

Herefter er det kun kunderne i det valgte kundesegmentet og forlaget selv, der kan se dette produkt.

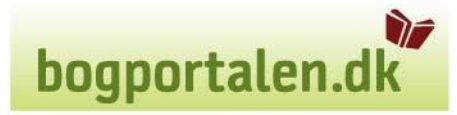

# 7.Billeder

Når man er inde i redigering af produkt, kan man uploade billede. Der kan ikke uploades når man opretter. Filnavnet skal være 'ISBN13.jpg' Billedet skal have en bredde på mindst 500 pixel. Højden på billedet skal være større end eller lig med bredden. Inde i redigering trykkes på "Gem ny billede".

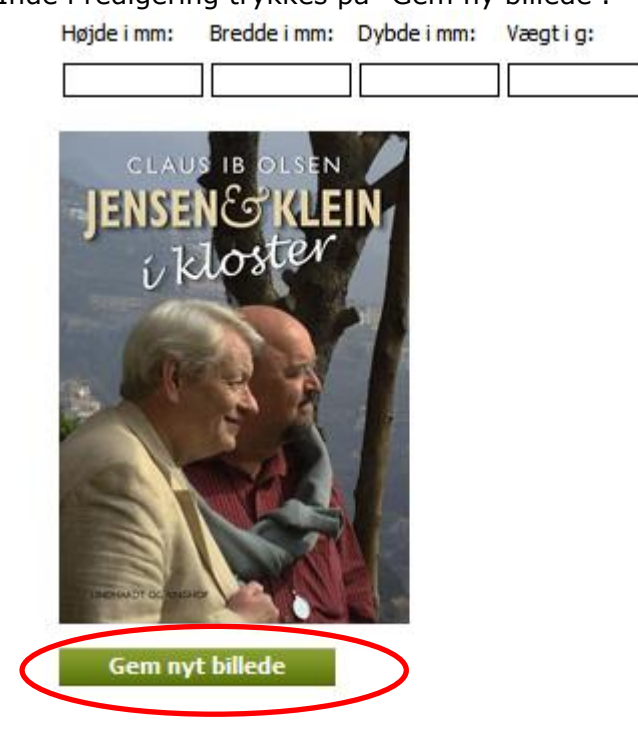

Så kommer denne boks frem:

| ogportalen dk - Rediger prod                             | uktdata - Windows Internet Explorer            |                    |
|----------------------------------------------------------|------------------------------------------------|--------------------|
| mat og filnavn<br>Filformattet er 1PEG og filnavne       | et skal være 9788711438954.ing.                |                    |
| relse<br>Billedet skal have en bredde på<br>lig bredden. | mindst 500 pixels. Højden på billedet skal vær | e større end eller |
| Billedfilen må maksimalt fylde 11                        | MB.                                            |                    |
|                                                          |                                                |                    |
| gsbillede:                                               | Gennemse                                       |                    |
|                                                          |                                                |                    |
| n                                                        |                                                |                    |
|                                                          |                                                |                    |
|                                                          |                                                |                    |
|                                                          |                                                |                    |
|                                                          |                                                |                    |

Tryk på **gennemse**... og marker billedet på din computer. Herefter trykkes på **'Gem'**. Billedet er nu uploadet.

# 8. Vigtigt ved oprettelse/ændring af nyheder og nye oplag

Dato for endelig tilmelding skal udfyldes korrekt (med d.d. når man opretter/ændrer), ellers bliver restordre ikke sendt til ekspedition.

Er feltet udfyldt med en dato frem i tiden, vil ordre ikke gå til ekspedition før dato for endelig tilmelding nås.

Ved nye oplag er det vigtigt at ændre oplagsnummer og oplagsdato, da dette er jeres godkendelse af det nye oplag, og DBK kan frigive det til salg.

### 9.Titellukning ved udsolgte titler

Gå ind under rediger produkt.

Vælg en Undskyldningskode fra 500 og op efter, alt efter hvad der er relevant for produktet. Undskyldningskoderne fra 500 og op rest noterer ikke.

bogportalen.dl

| Udgivelsesdato: (påkrævet) | Oplagsdato: (påkrævet)      |  |
|----------------------------|-----------------------------|--|
| År: Måned: Dag:            | År: Måned: Dag:             |  |
| 2013 5 24 🕫                | <b>a</b> 2015 5 22 <b>a</b> |  |
| Udgave: Oplag: Fø          | irste udgaves udgivelsesår: |  |
| 17 3 20                    | 100                         |  |

Fjern flueben i **Kan købes**, samt **Returberettiget**, **Kan ombyttes** og **Bagside retur**, hvis disse er sat, så der kun er hak i **Vis for kunder** 

| 🖉 Via far kundar         | Returberettiget               |
|--------------------------|-------------------------------|
|                          | Kan ombyttes                  |
| Kan Købes                | 🔲 Bagside retur               |
| 🔲 Kun til intern visning | 🔲 Kan bestilles til gennemsyn |

#### Klik på Gem

**Bemærk:** Eventuelle restordre på lukkede titler skal Annulleres/Slettes.

#### **Besked til DBK:**

Det er vigtigt, at DBK får besked om lukkede/udsolgte titler på mail til <u>forlag@dbk.dk</u>, da produkter også skal slettes i DBK's interne systemer. I mailen skal der angives ISBN og titel, og at titlerne skal slettes. Dette for at sikre at det er sidste år der generes titelgebyr på en titel.

– Ved totalmakulering bestilt via <u>www.dbk.dk</u> kan sletning bestilles her, og mail til DBK er unødvendig.

En titel er først udsolgt når lager = 0 og undskyldningskode = 500 eller derover.

bogportalen.dk